# Canon

## Start Here **Easy Setup Instructions**

### 1 **Unpack the Printer**

**1** Carefully remove all items from the box.

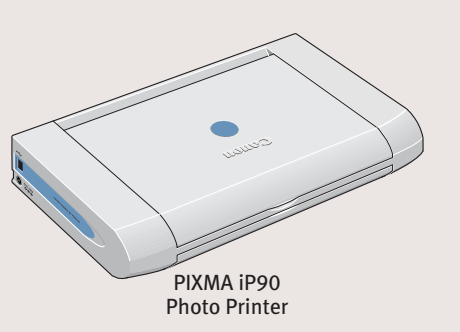

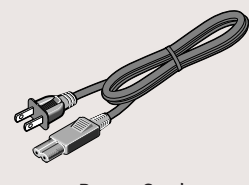

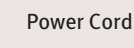

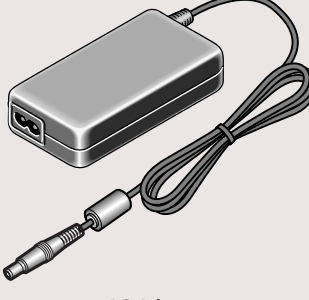

AC Adapter

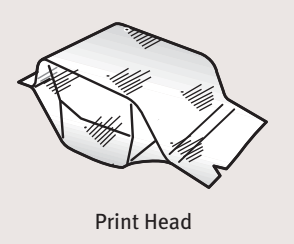

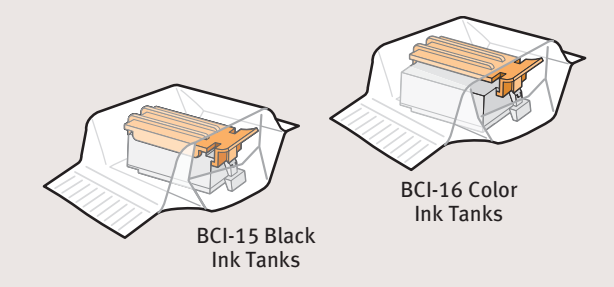

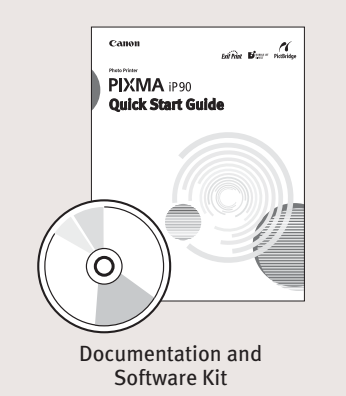

## **2** Prepare the Printer

**1** Remove the shipping materials from the printer.

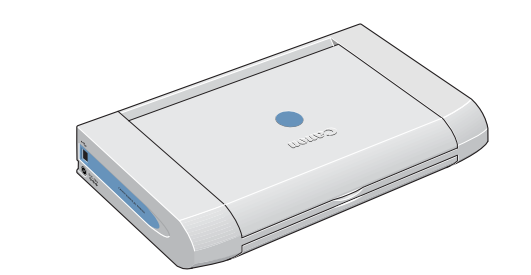

**2** Plug the Power Cord into the AC Adapter. Connect the DC plug to the printer. Plug the Power Cord into a power outlet.

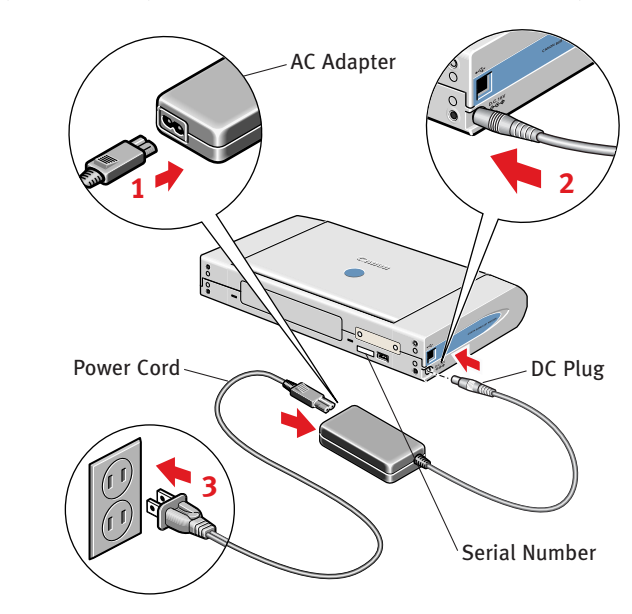

**NOTE:** You will need the Serial Number to register the product.

**3** Lift open the Paper Support and **TURN THE PRINTER ON**. The printer will initialize.

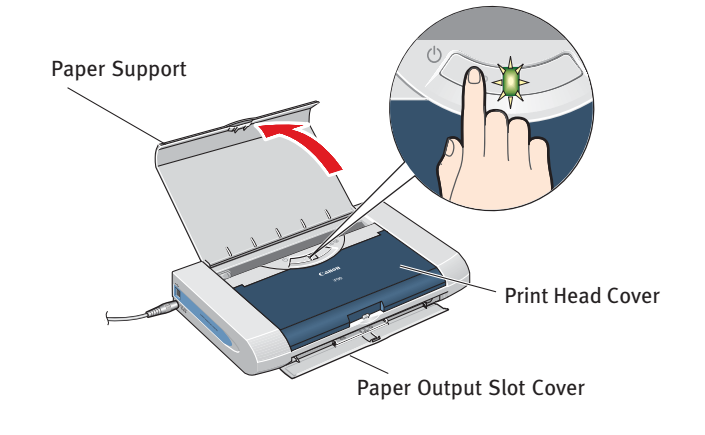

- IMPORTANT: Do not open the Print Head Cover before the printer has finished initializing. Wait until the POWER lamp remains fully lit.
- 4 After the printer finishes initializing, open the Print Head Cover.

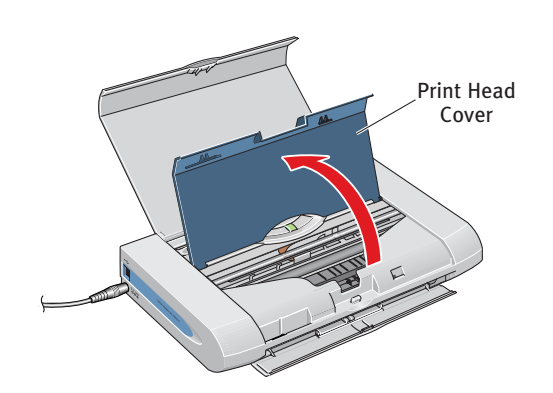

## 3

**1** Remove the Print Head from its package.

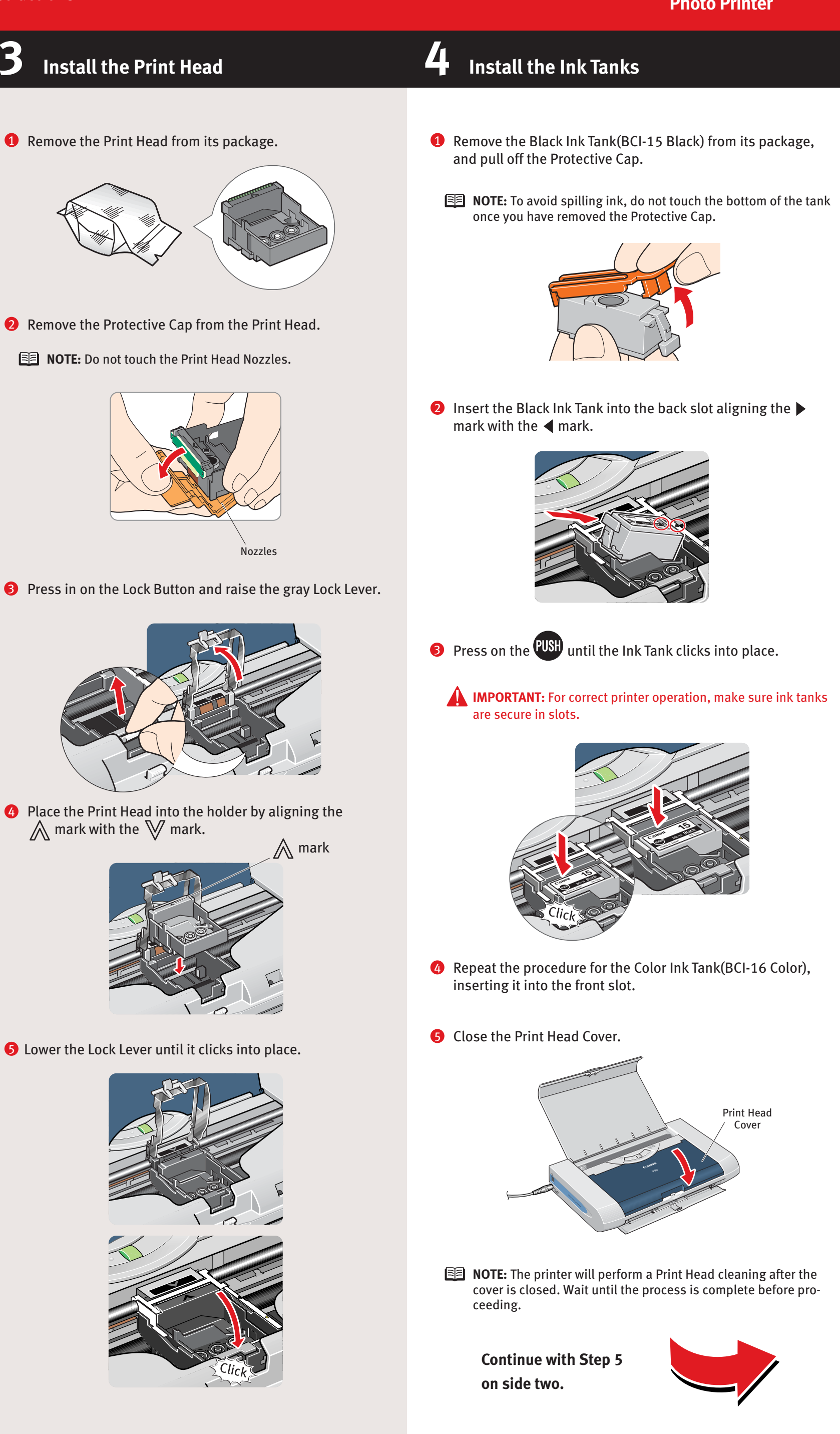

- 2 Remove the Protective Cap from the Print Head.
- **NOTE:** Do not touch the Print Head Nozzles.

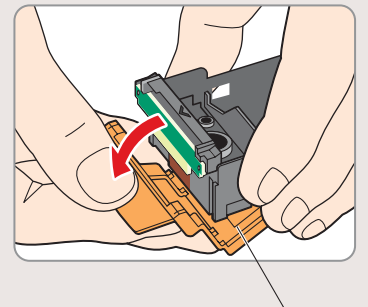

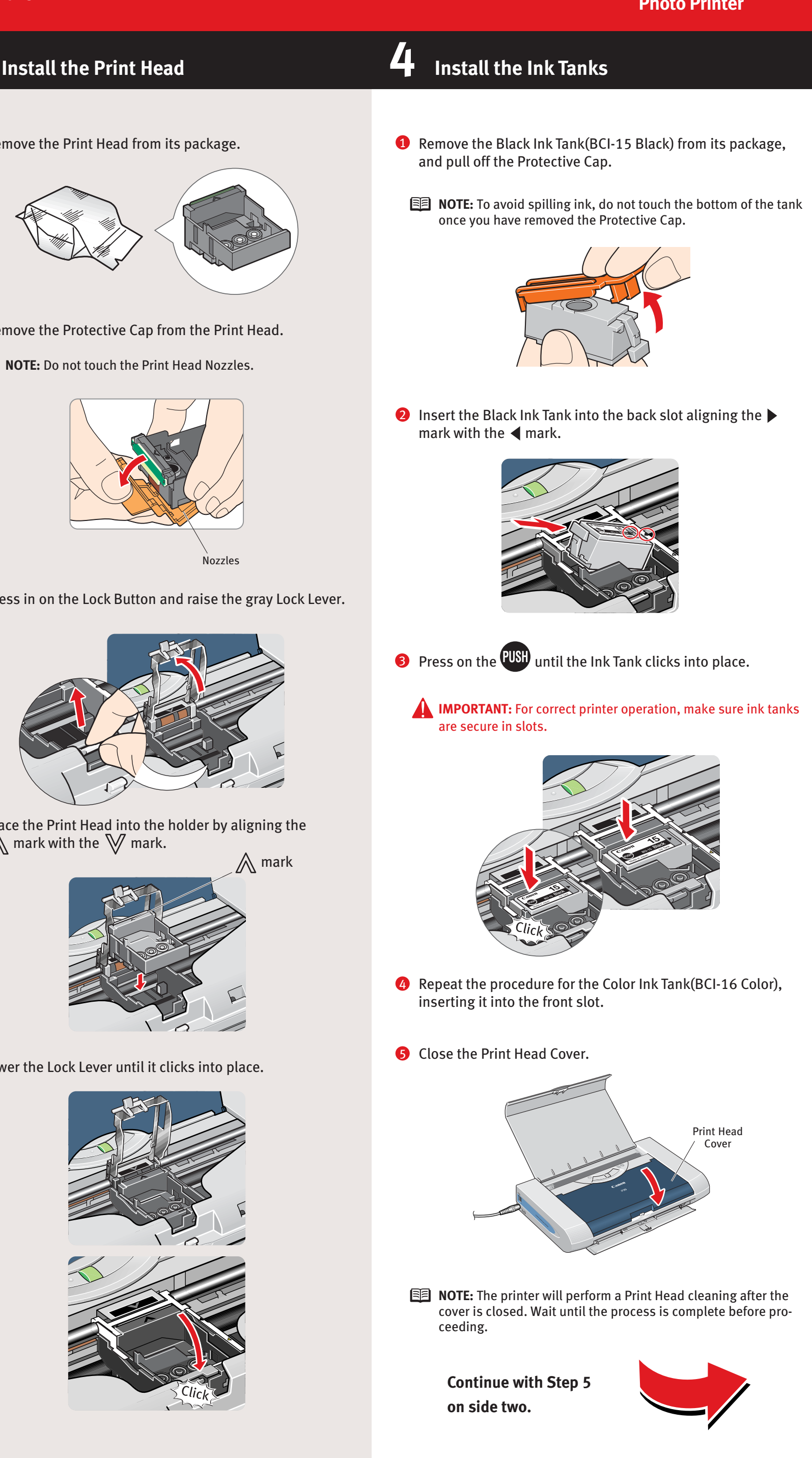

**4** Place the Print Head into the holder by aligning the  $\bigwedge$  mark with the  $\bigvee$  mark.

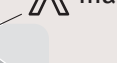

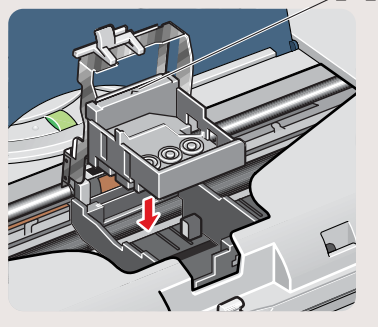

**G** Lower the Lock Lever until it clicks into place.

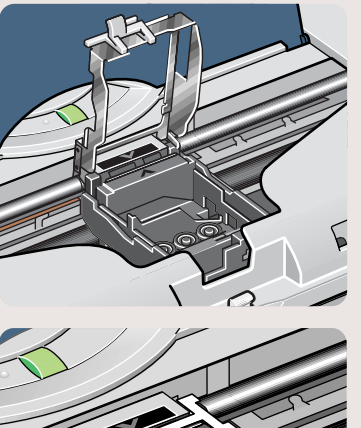

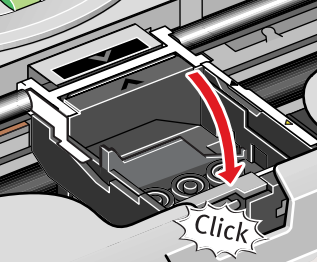

## PIXMA iP90 Series **Photo Printer**

# Canon

### **D** Windows<sup>®</sup> Printer Driver Installation

#### **1** TURN THE PRINTER OFF.

**2** Turn the computer on and start Windows.

#### **NOTE:**

•For Windows® XP or Windows 2000, log on to Windows as a member of Administrator's group before continuing.
•Close any open software applications including anti-virus, computer security and other software.

IMPORTANT: If you see the Found New Hardware Wizard, click Cancel.

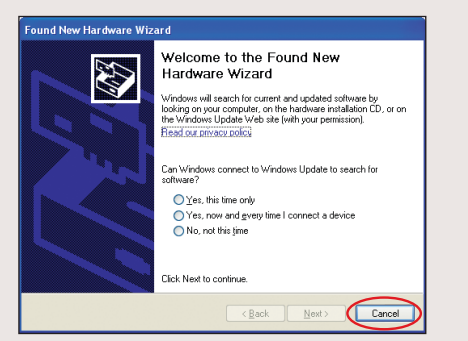

- 3 Insert the "Setup Software & User's Guide" CD-ROM. The setup program should run automatically.
- **NOTE:** If the setup program does not run automatically, Click **Start**, then **Run**, then type **D:/Msetup4.exe**, where D is your CD-ROM drive.
- **4** When the main menu appears, click **Easy Install** and follow the on-screen instructions.

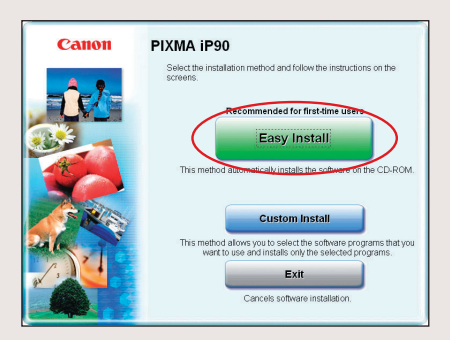

- NOTE: Select Easy Install in order to install application software, electronic manual, utility and printer drivers. Select Custom Install in order to choose the options you would like to install.
- **5** When the "Easy Install" window appears, click **Install**.

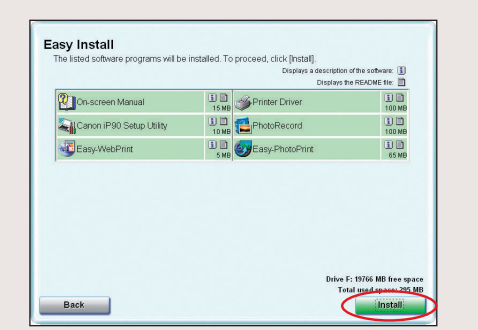

6 Read the License Agreement, then click **Yes** to continue. Installation of the printer driver and on-screen manuals will begin. When the "Printer Connection" window appears, connect the USB cable to the computer and the other end to the printer.

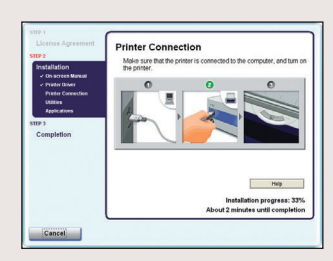

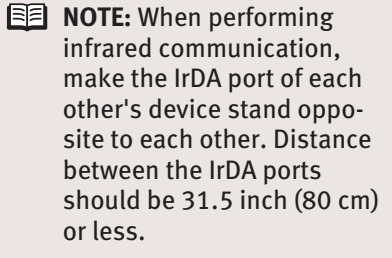

**8** TURN THE PRINTER ON.

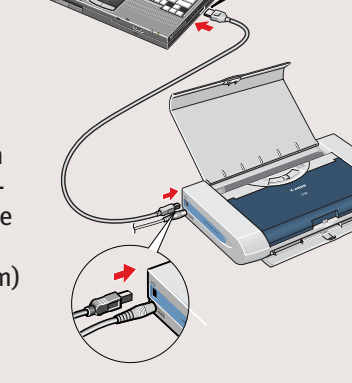

- **IMPORTANT:** If your computer cannnot detect a computer port, refer to "Troubleshooting" instructions in the *Quick Start Guide*.
- Follow the on-screen instructions to install the remaining software. When the "Installation Results" window appears, click
   OK.

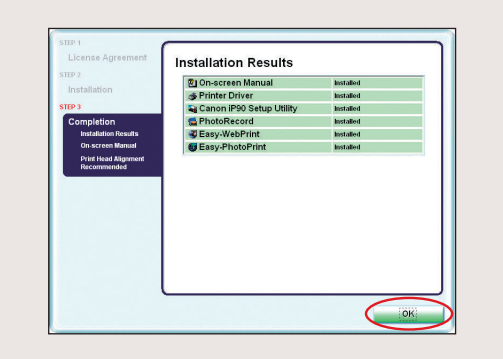

- **()** Follow the on-screen instructions to register your product.
- (1) When the "Installation completed successfully" window appears, click **Exit**.
- **NOTE:** If a message prompting you to restart the computer appears, check the check box and click **Restart**.

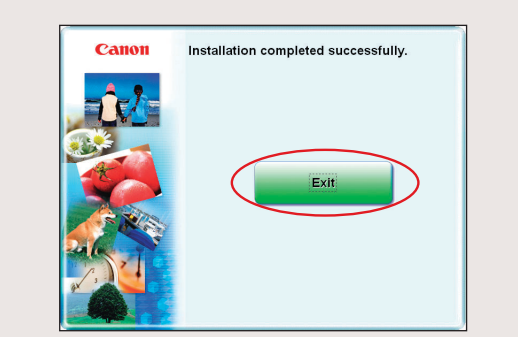

**NOTE:** If print quality is not satisfactory after installing the printer, you may need to align the Print Head. Refer to "Aligning the Print Head" instructions in the *Quick Start Guide*.

### **5** Macintosh<sup>®</sup> Printer Driver Install

- NOTE: The screens below refer to Mac OS X v. 10 tion. Screens may differ depending on the opera are using.
- Connect the end of the USB cable to the compute the printer.

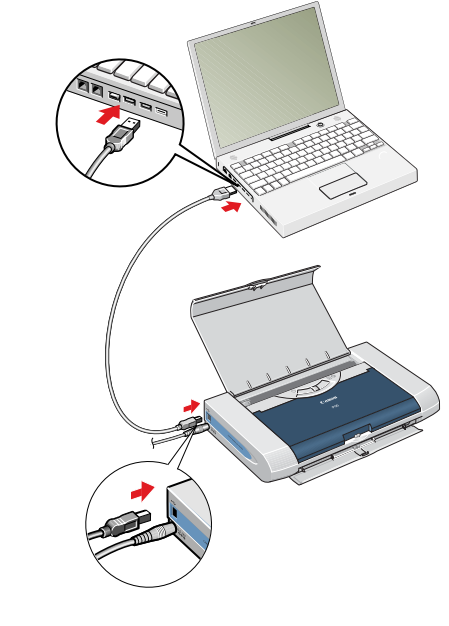

**2** Turn on your Mac.

Macinto

- **3** Insert the "Setup Software & User's Guide" CD-I
- **NOTE:** If the CD-ROM folder does not open auton double-click the CD-ROM icon on the desktop.
- 4 Double-click the **Setup** icon.

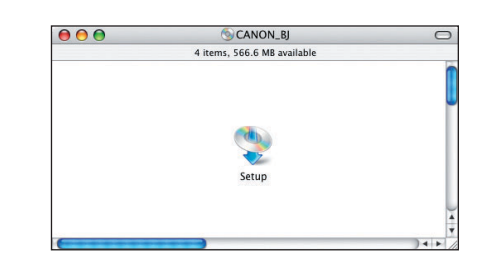

S When the "Authenticate" screen appears, enter trator name and password.

If you do not know your administrator name or p (?), then follow the on-screen instructions.

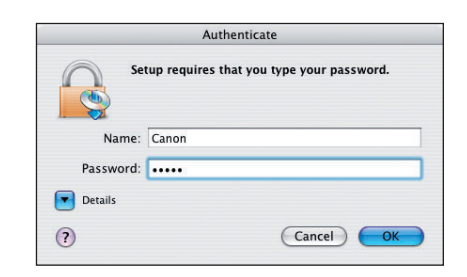

**6** When the main menu appears, click **Easy Install** screen instructions.

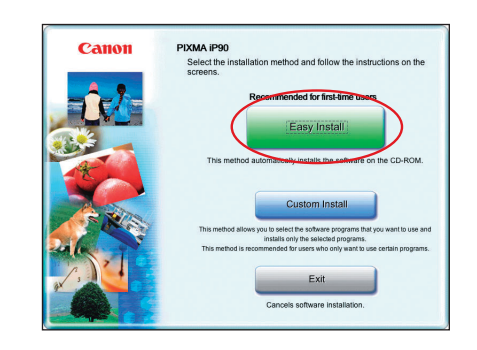

NOTE: Select Easy Install in order to install application software electronic manual, utility and printer drivers. Select Custom Install in order to choose the options you would like to install.

| ation                                   |                                                                                                    |
|-----------------------------------------|----------------------------------------------------------------------------------------------------|
|                                         |                                                                                                    |
| ). 3. x installa-<br>ting system you    | <b>7</b> When the "Easy Install" screen appears, click <b>Install</b> .                                                                                                    |
| ter, the other to                       | Easy Install         The listed software programs will be installed. To proceed, click [install].         Displays a deception of the software. []         Displays the README free         Conscreen Manual         Install         Conscreen Manual         Install         Software Dream         Software Dream         Software Dream         Software Dream       |
|                                         | Drive Nac OS X 59522 MB fine space<br>Total rest open - 144 m<br>Instal                                                                                                    |
|                                         | 8 Read the License Agreement, then click Yes to continue.<br>Installation of the printer driver and on-screen manuals will<br>begin.                                                                                                    |
|                                         | 9 Follow the on-screen instructions to install the remaining software.                                                                                                    |
|                                         | $oldsymbol{0}$ Follow the on-screen instructions to register your product.                                                                                                    |
|                                         | When the "Installation completed successfully" screen appears, click Restart.                                                                                                    |
| ROM.<br>natically,                      | Installation completed successfully.  Restart                                                                                                    |
| vour adminis-                           | After restarting the computer, start Printer Setup Utility<br>(start "Print Center" when you use Mac OS X V10.2.x) and<br>then check that the name of the printer you want to use is<br>shown in "Printer List". If the printer name is not displayed,<br>press the Add button to add the printer.<br>For more detailed instructions, refer to the Mac on-line<br>Help. |
| bassword, click                         | NOTE: If print quality is not satisfactory after installing the printer, you may need to align the Print Head. Refer to "Aligning the Print Head" instructions in the <i>Quick Start Guide</i> .                                                                                                    |
|                                         |                                                                                                    |
| and follow on-                          |                                                                                                    |
| ication software,<br>lect <b>Custom</b> |                                                                                                    |